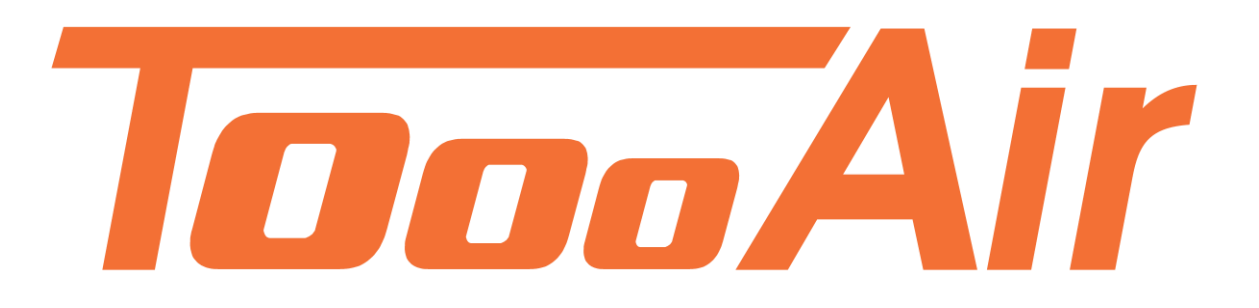

## ToooAir Wide Area Dispatcher Install Guide Version 1.1.3

Minimum System requirements: Windows XP, 7, 8, 10 CPU: Intel Celeron N4000 1.1 GHz (or equivalent) RAM: 2 GB Storage: 5 GB (Install 150MB) Internet: ADSL 2+

 Navigate to the ToooAir website and download the dispatcher software by clicking on "ToooAir Dispatcher\_1.1.3" located in the Resources section of the website; <u>https://www.toooair.com.au/Resources</u>

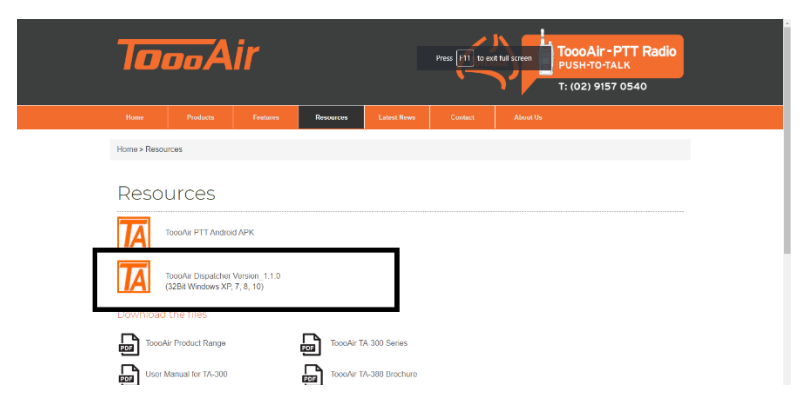

2. The software should begin downloading, once finished click the ToooAir Wide Area.exe application to begin installation or navigate to your downloads folder and run the .exe by double clicking the ToooAir Wide Area.exe application.

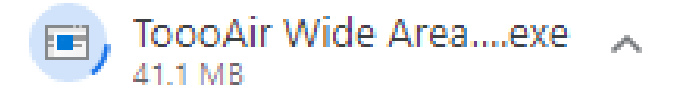

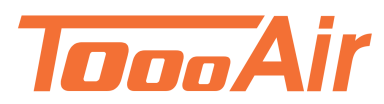

3. You will be prompted by a "Non Recognized" app warning, click more and click "Run anyway"

| Windows protected your PC                                                                                                | : |  |  |
|----------------------------------------------------------------------------------------------------|---|--|--|
| Windows Defender SmartScreen prevented an unrecognized app from<br>starting. Running this app might put your PC at risk. |   |  |  |
| App: ToooAir Wide Area Dispatcher1.0.9.8 (1),exe<br>Publisher: Unknown publisher                                         |   |  |  |
| Run anyway Don't run                                                                                                    |   |  |  |
| ОК"                                                                                                    |   |  |  |
| t Setup Language                                                                                                    |   |  |  |

4. Select a language and click "OK"

| Select Setup Language                               |         |    |        | $\times$ |
|-----------------------------------------------------|---------|----|--------|----------|
| Select the language to use during the installation: |         |    |        |          |
|                                                     | English |    |        | $\sim$   |
|                                                     |         |    |        |          |
|                                                     |         | ОК | Cancel |          |

 Click "Browse" and select a directory to install the software into, the recommended default is: C:\Program Files\ToooAir Wide Area Dispatcher and click "Next" Please note: If you do not have a D: the default save path will not work

| 🚺 Setup - ToooAir Wide Area Dispatcher                                              | -                | · 🗌         | ×      |
|-------------------------------------------------------------------------------------|------------------|-------------|--------|
| Select Destination Location<br>Where should ToooAir Wide Area Dispatcher be install | led?             |             |        |
| Setup will install ToooAir Wide Area Dispatche                                      | r into the follo | wing folder |        |
| To continue, click Next. If you would like to select a dif                          | ferent folder,   | click Brows | e.     |
| D:\Program Files\ToooAir Wide Area Dispatcher                                       |                  | Browse      | e      |
| At least 149.8 MB of free disk space is required.                                   | Next 3           | >           | Cancel |

6. Ensure a shortcut is created for the dispatcher this will be useful for running the application later and click "Next"

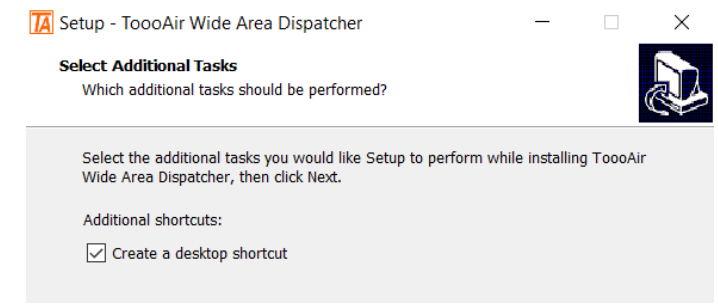

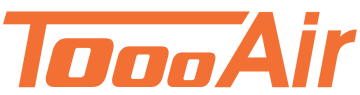

- 7. Click "Install" 📕 Setup - ToooAir Wide Area Dispatcher × **D** Ready to Install Setup is now ready to begin installing ToooAir Wide Area Dispatcher on your computer.  $\mbox{Click}$  Install to continue with the installation, or  $\mbox{click}$  Back if you want to review or change any settings. Destination location: C:\Program Files\ToooAir Wide Area Dispatcher Additional tasks: Additional shortcuts: Create a desktop shortcut < Back Install Cancel 8. Click "Finish" 🔀 Setup - ToooAir Wide Area Dispatcher \_ Completing the ToooAir Wide Area Dispatcher Setup Wizard Setup has finished installing ToooAir Wide Area Dispatcher on your computer. The application may be launched by selecting the installed shortcuts. Click Finish to exit Setup. Launch ToooAir Wide Area Dispatcher Finish
- 9. Perform a full system shutdown, navigate to your start menu and select "Shut down" *Please note: Not Restart*

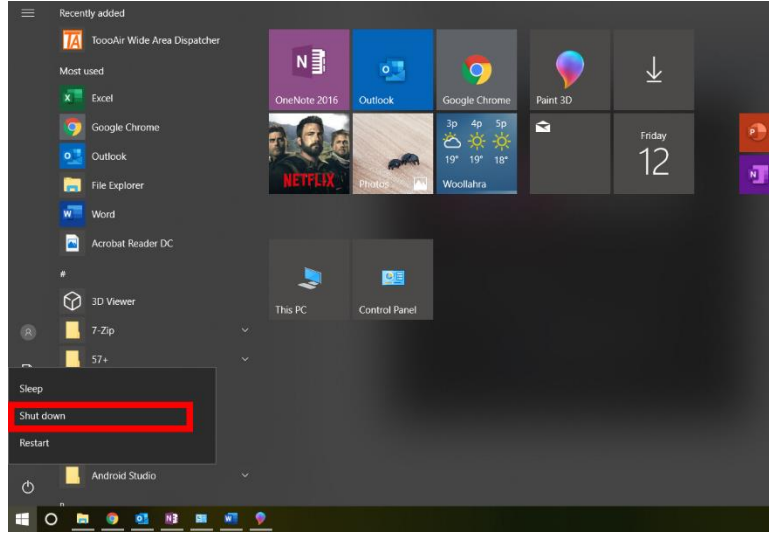

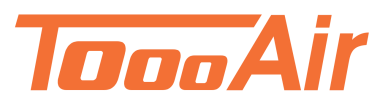

10. Once you have powered on the machine right click on the shortcut and select "Run as administrator"

|                            |   | 1         |
|----------------------------|---|-----------|
| Open                       |   |           |
| Open file location         |   |           |
| 💡 Run as administrator     |   |           |
| Troubleshoot compatibility |   |           |
| Pin to Start               |   | and the p |
| 7-Zip                      | > |           |
|                            |   | 4 4 -     |

11. Enter dispatcher account details and click "Login"

| ToooAir Wide Area |              | × |
|-------------------|--------------|---|
| Account:          | testla       |   |
| Password:         | ••••         |   |
| Area:             | Australia ~  |   |
| 🗆 Save Pas        | ssword       |   |
| 🗆 Login Au        | utomatically |   |
|                   |              |   |
| Logi              | n Exit       |   |

By following the above steps you will have successfully installed the latest ToooAir dispatcher, if you are still having issues or unable to install the software please contact ToooAir via email: <a href="mailto:support@toooair.com.au">support@toooair.com.au</a>